# How to find guidance for using the CIBSE Mentoring Platform

A step-by-step guide to finding the most up-to-date guidance on using the CIBSE Mentoring Platform.

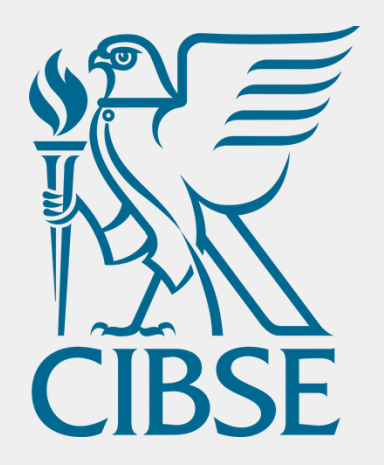

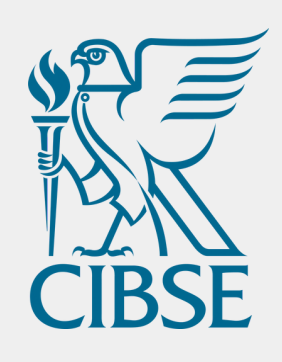

account via this route.

Certification

### Access your account

Policy & Insight

account.

01 Log into your MyCIBSE account via <u>cibse.org</u> and click Login in the top right corner, near the search bar. You can also create an

|   | Login 😫     | Search         | Q |
|---|-------------|----------------|---|
| • | What's On 🖣 | Get Involved - |   |

Contact <u>membership@cibse.org</u> for assistance accessing your

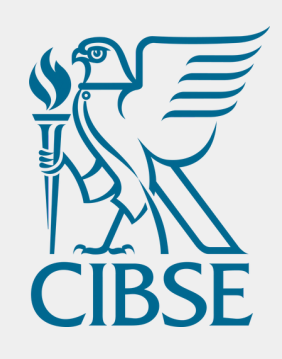

01

Policy & Insight -

### Access your account

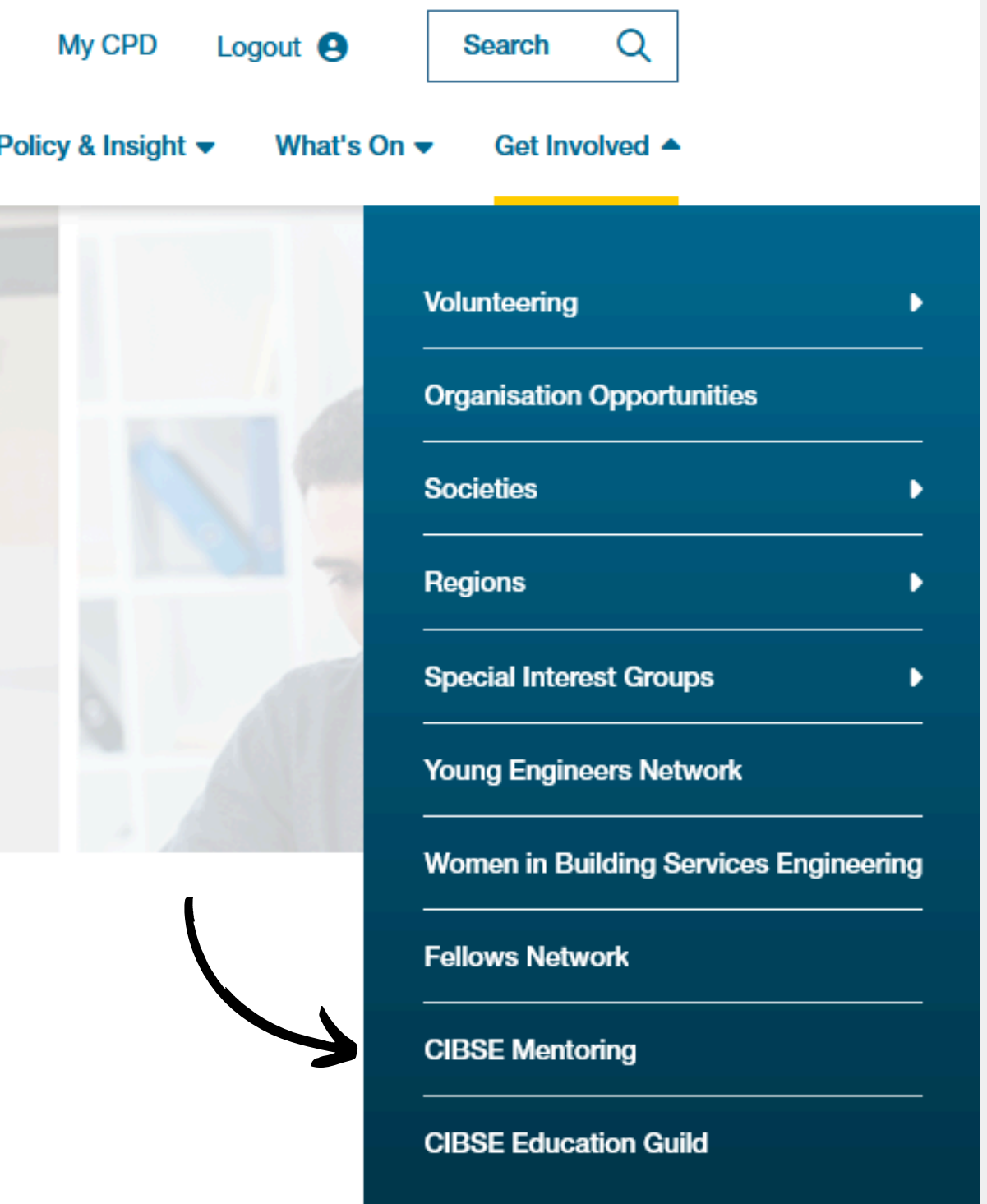

#### Navigate to https://www.cibse.org/get-involved/cibse-mentoring and click the link to Log in to your CIBSE Mentoring account

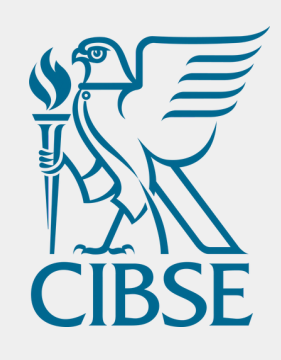

01

**Open the "Need help?"** tab

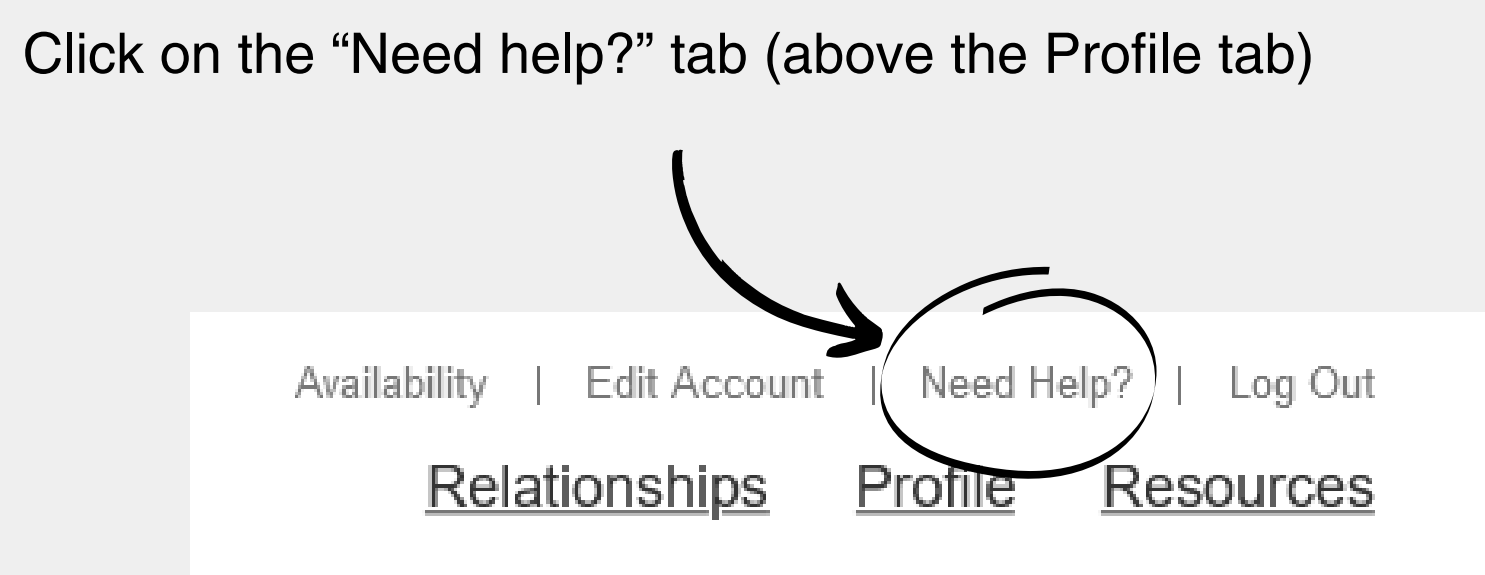

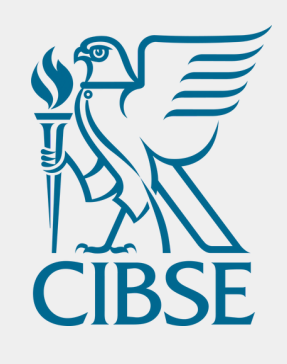

## Watch or read the information provided

01 General FAQs How do I ... How it works Cancel my account and withdraw from the programme Arrange a meeting usir General FAQs How it works Use video chat for mee View the SWOT / G-ST View the proposal for n Mark my mentoring rela See what information is Record meeting notes 00.0 03:1

Cancel my account and withdraw from the programme

#### Click on the heading to expand the options

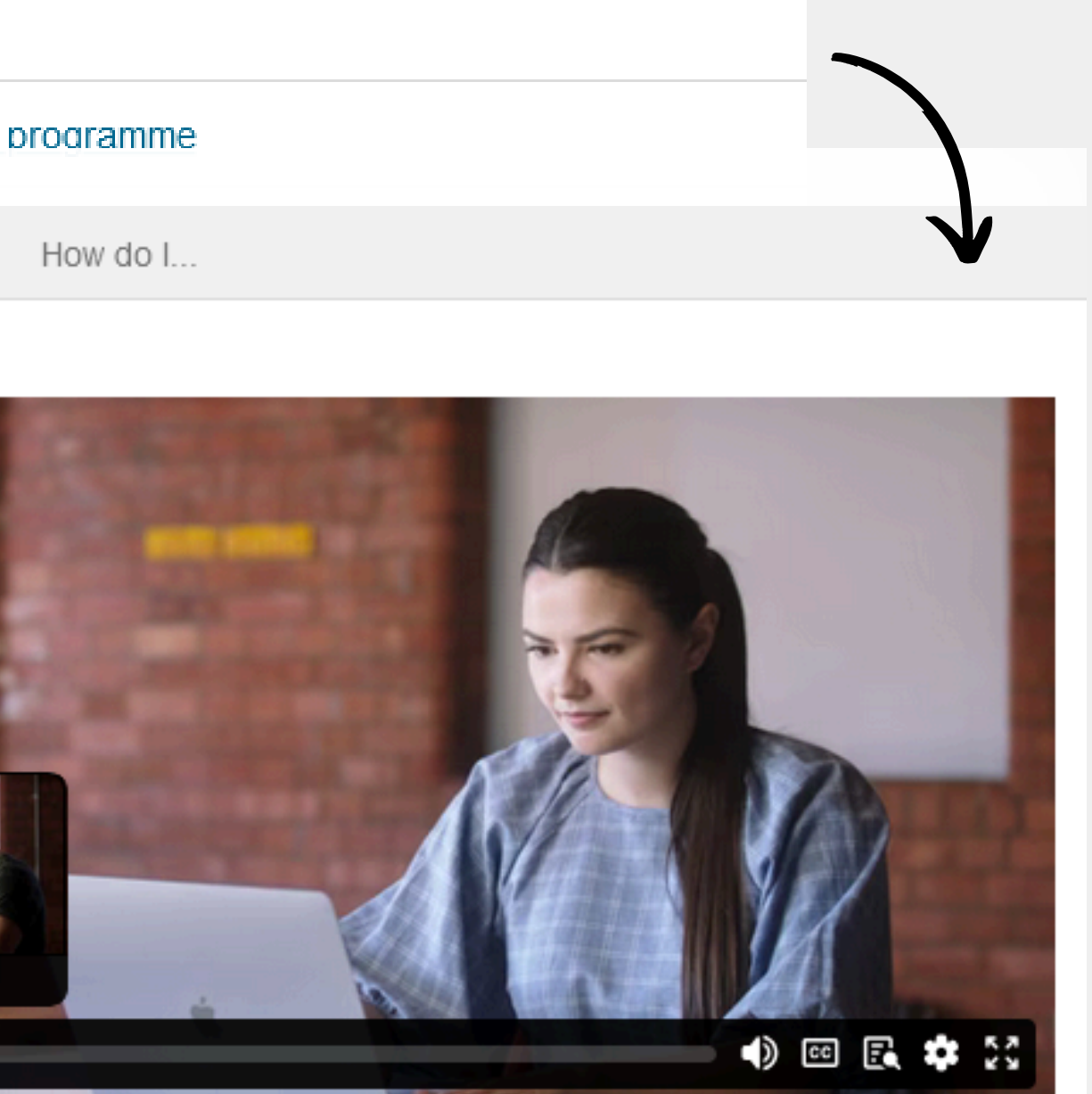

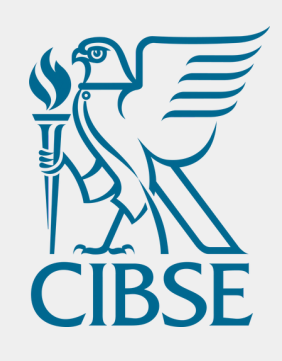

Click on the "Resources" tab 01

# **Open the "Resources"** tab

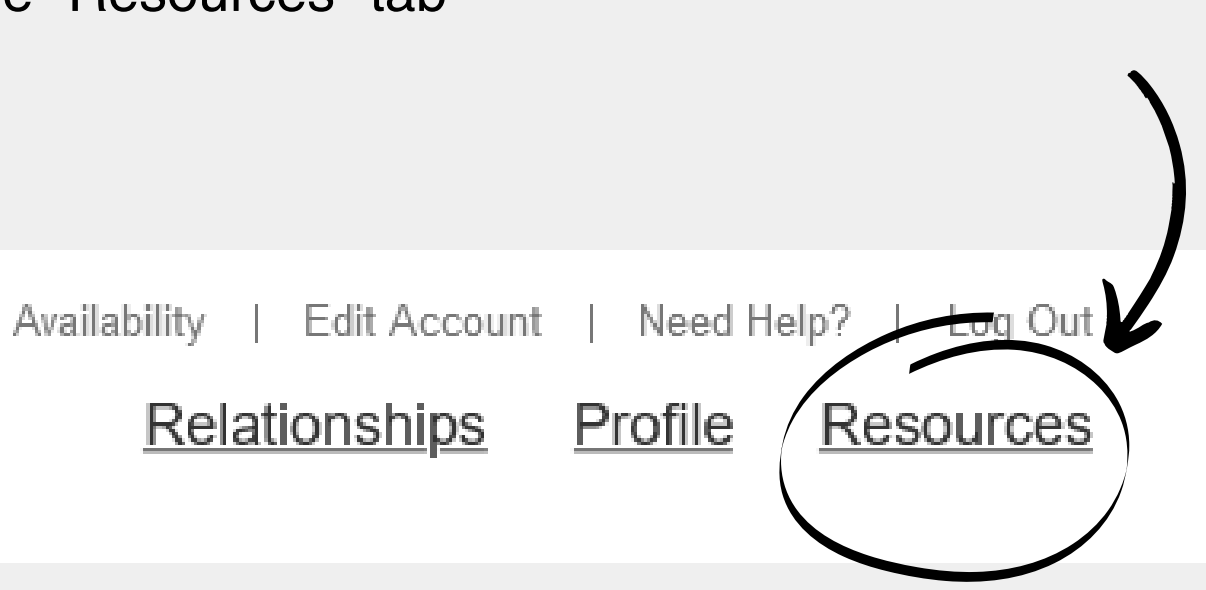

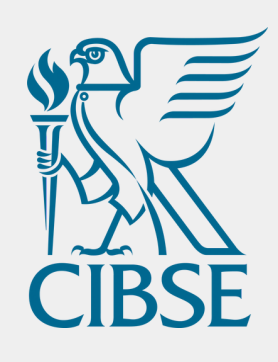

01

# **Choose your Journey** Stage

Getting the most from mentoring

Before you create your profile please spend some time watching the videos below. This will help you get the most from the mentoring process.

#### Click on the Journey Stage that suits your queries

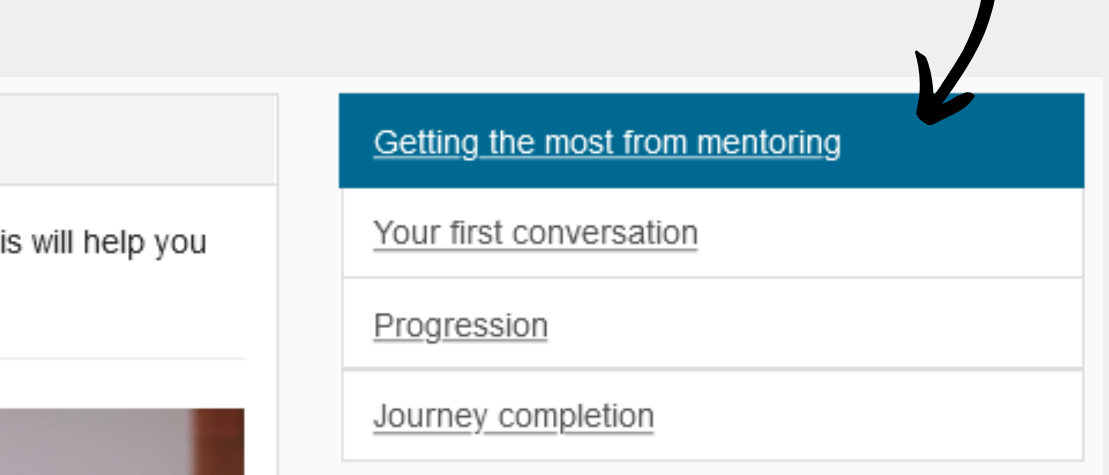

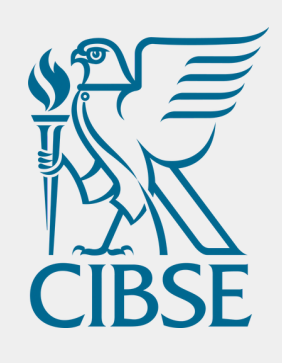

# Watch or read the information provided

#### **O1** Watch the videos or click on the headings to read more

#### Journey completion

Completing your goals / journey

If you feel that now is the time to complete your mentoring journey, then this section provides you with some guidance on how and when to do that.

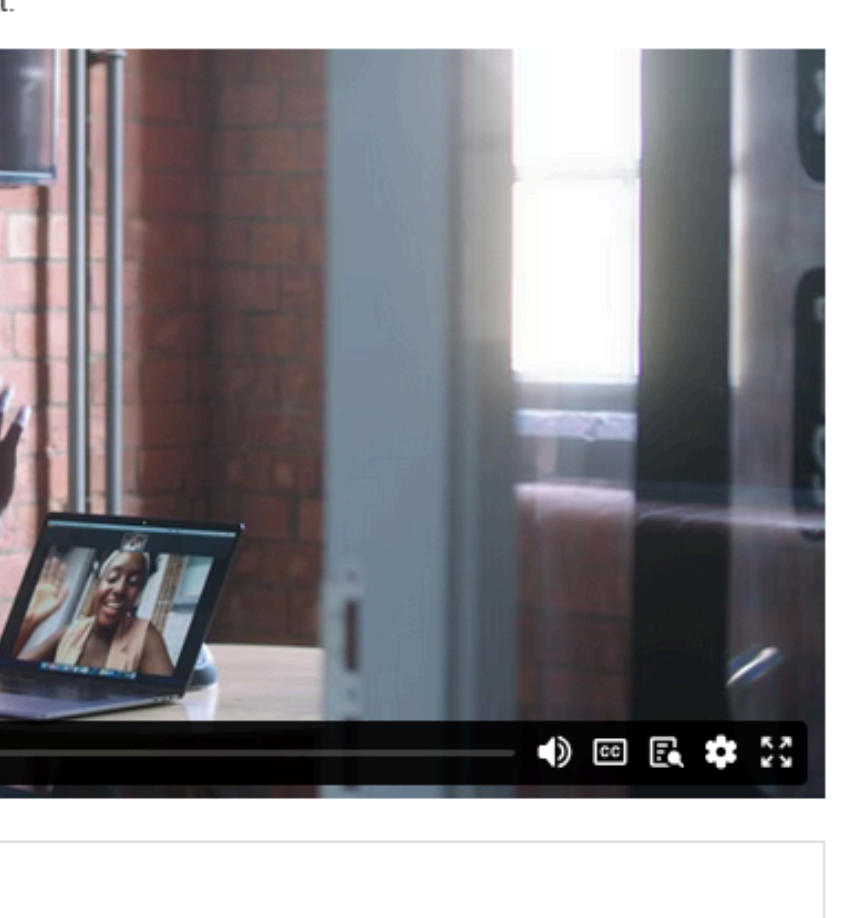

#### }}

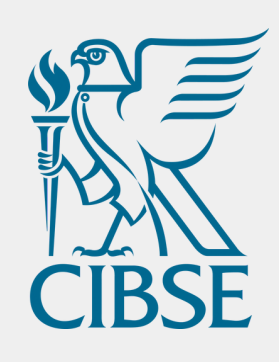

# Need any assistance?

Email groups@cibse.org